| 作成    | 株式会社ネオジャパン |
|-------|------------|
| バージョン | 2016年7月版   |

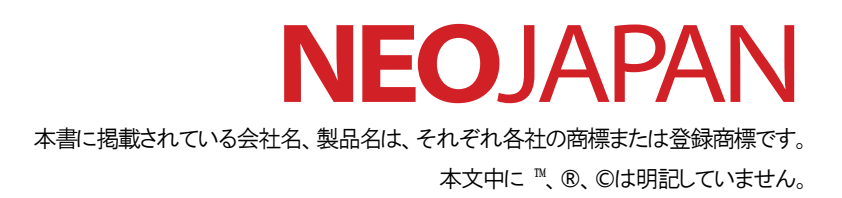

# セキュアブラウザについて

セキュアブラウザは、デスクネッツを自宅や外出先などから安全に利用するためのツール(アプリ)です。セキュアブラウザという アプリを使用してデスクネッツを利用します。通常のブラウザアクセスと同じようにデスクネッツをご利用頂けます。端末の紛失・盗 難による情報漏えいを防ぐため、皆さまの端末の中にはデスクネッツのデータは保存できないようになっています。

# セキュアブラウザ対応 OS

| OS      | 詳細                   |
|---------|----------------------|
| Windows | Windows 7/8.1/10(※1) |
| Mac     | 10.11.X              |
| iOS     | 9.2/10.0/11.1        |
| Android | 4.4(※2)/5.0/6.0/7.0  |

(※1)セキュアブラウザの windows10 対応の詳細につきましては下記 URL をご覧ください

http://www.soliton.co.jp/support/ms\_windows10.html

(※2)AndroidOS 4.X 系はセキュアブラウザ(端末認証なし)のみ対応

(※)端末の種類や環境によっては一部機能が動作しない場合がありますので、必ず事前にご利用される端末で動作確認をお願いします。

#### 確認および制約事項

● ドキュメントの閲覧、Zip ファイルの解凍

セキュアブラウザアプリ内のビューワーで、ドキュメントが閲覧できます。

| OS      | Office           | PDF            | Zip            |
|---------|------------------|----------------|----------------|
| Windows | ○(パスワード付きにも対応*1) | O(パスワード付きにも対応) | 〇(パスワード付きにも対応) |
| Mac     | -                | 0              | -              |
| iOS     | ○(パスワード付きにも対応*1) | O(パスワード付きにも対応) | ○(パスワード付きにも対応) |
| Android | 〇(パスワード付きにも対応*1) | ○(パスワード付きにも対応) | O(パスワード付きにも対応) |

\*1 パスワード付きは docx / xlsx / docx のみ対応。

#### アクセス可能な Web サイト

デスクネッツのみアクセス可能です。検索・URL バーから他のサイトにはアクセスできません。

#### データの消去

セキュアブラウザでは、端末にデータを保存することはできません。セキュアブラウザ利用中は一時的にセキュアブラウザ内部 にデータは保持しますが、特定のタイミングでデータは消去されます。

- Windows / Mac: アプリ終了時、ログアウト時
- ▶ iOS / Android : ログアウト時、ホームボタン等でアプリ終了後10分以上経過してからアプリを再度立ち上げた時

#### お問い合わせについて

お問い合わせは、製品ホームページのお問い合わせページよりお願い致します。 http://www.desknets.com/cloud/support/

障害・メンテナンス情報は以下ページよりご確認をお願い致します。 http://www.desknets.com/cloud/support/mainte/

#### 注意事項

本書に記載された事項は、2016年7月時点での仕様となります。 将来リリースするバージョンでは予告なく仕様が変更となる可能性があります。

#### 改版履歴

2016年2月23日 初版作成

- 2016 年 5月 27日 第二版作成 p.12 「CA 証明書のインストール」方法を追加
- 2016 年 7月 20日 第三版作成 p.9 「インストールが完了したら、「セキュアブラウザのインストール」へ進んでください。」文言を削除

#### 利用可能なデスクネッツの機能

セキュアブラウザからデスクネッツを利用する際の制限事項です。

・各 OS の確認状況 https://www.desknets.com/neo/faq/result/6236/

・desknet's NEO クライアント動作環境 http://www.desknets.com/neo/available\_client.html

※desknet'sNEOの動作確認バージョンは、desknet's NEO V4.0R1.0 となります。 ※制限事項に記載のない不安定な動作や不具合、ご質問などがございましたら、 その際はお問い合わせいただきますようお願い申し上げます。

# セキュアブラウザのインストールから利用までの流れ

以下のような流れで進めていきます。

- 1. クライアント証明書のインストール(ファイル拡張子.p12)
  - ① iTunes からクライアント証明書をインストールする
  - ② メールからクライアント証明書をインストールする
- 2. CA 証明書のインストール(ファイル拡張子.crt)
- 3. セキュアブラウザのインストール
- 4. セキュアブラウザの初期設定
  - ① セキュアブラウザの起動
  - ② セキュアブラウザの接続先の設定
  - ③ ログイン
- 5. 利用するデスクネッツの登録
  - ① クイックアクセス画面の編集
  - ② デスクネッツの登録
- 6. セキュアブラウザの利用と終了
  - ① セキュアブラウザの起動~デスクネッツへのアクセス
  - ② アプリの終了方法

7. セキュアブラウザの操作方法

# 1 クライアント証明書をインストール

クライアント証明書をインストールします。 セキュアブラウザ端末認証ありでは、認証を行うためにクライアント証明書が必要です。 © NEOJAPAN Inc. All Rights Reserved. クライアント証明書を Soliton KeyManager にインストールする方法は下記の2種類があります。

- iTunes からクライアント証明書をインストールする
- メールからクライアント証明書をインストールする

iOS では「Soliton KeyManager」を使わずに、インストールしたクライアント証明書は使用できません。

iOS にクライアント証明書をインストールする場合は、必ず「Soliton KeyManager」を使用してください。

「メールからクライアント証明書をインストールする」場合には、拡張子をpkcs12に変更してください。

## ① iTunes からクライアント証明書をインストールする

ここでは iTunes にてクライアント証明書をインストールする方法を記載します。 メールからクライアント証明書をインストールする場合は、次項「メールからクライアント証明書をインストールする」を 参照してください。

iTunesのファイル共有機能を使用して証明書のインストールを行うことができます。 iTunesからクライアント証明書をインストールする場合は<u>拡張子が下記のクライアント証明書</u>を利用してください。

#### • <u>p12 形式</u>

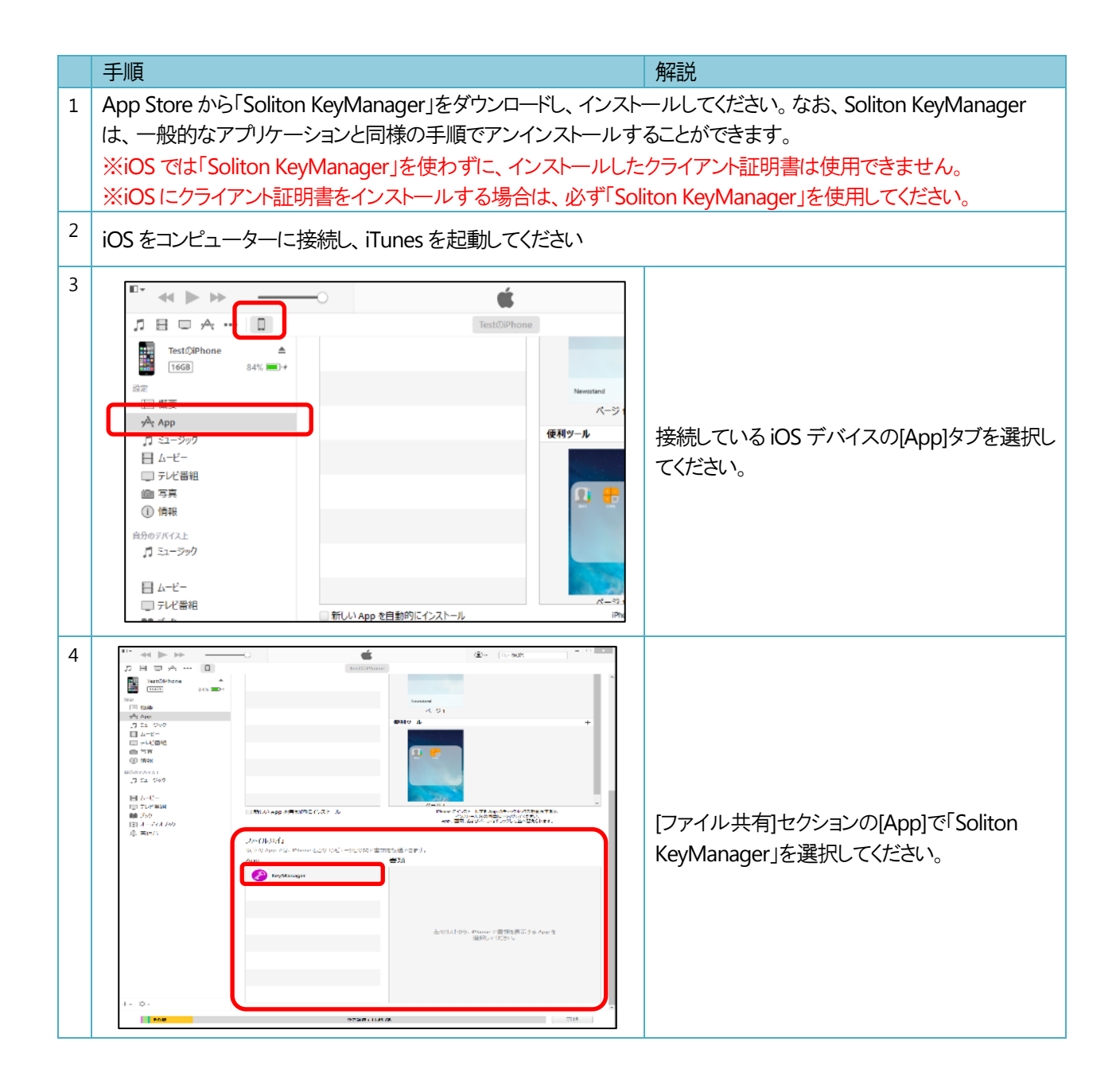

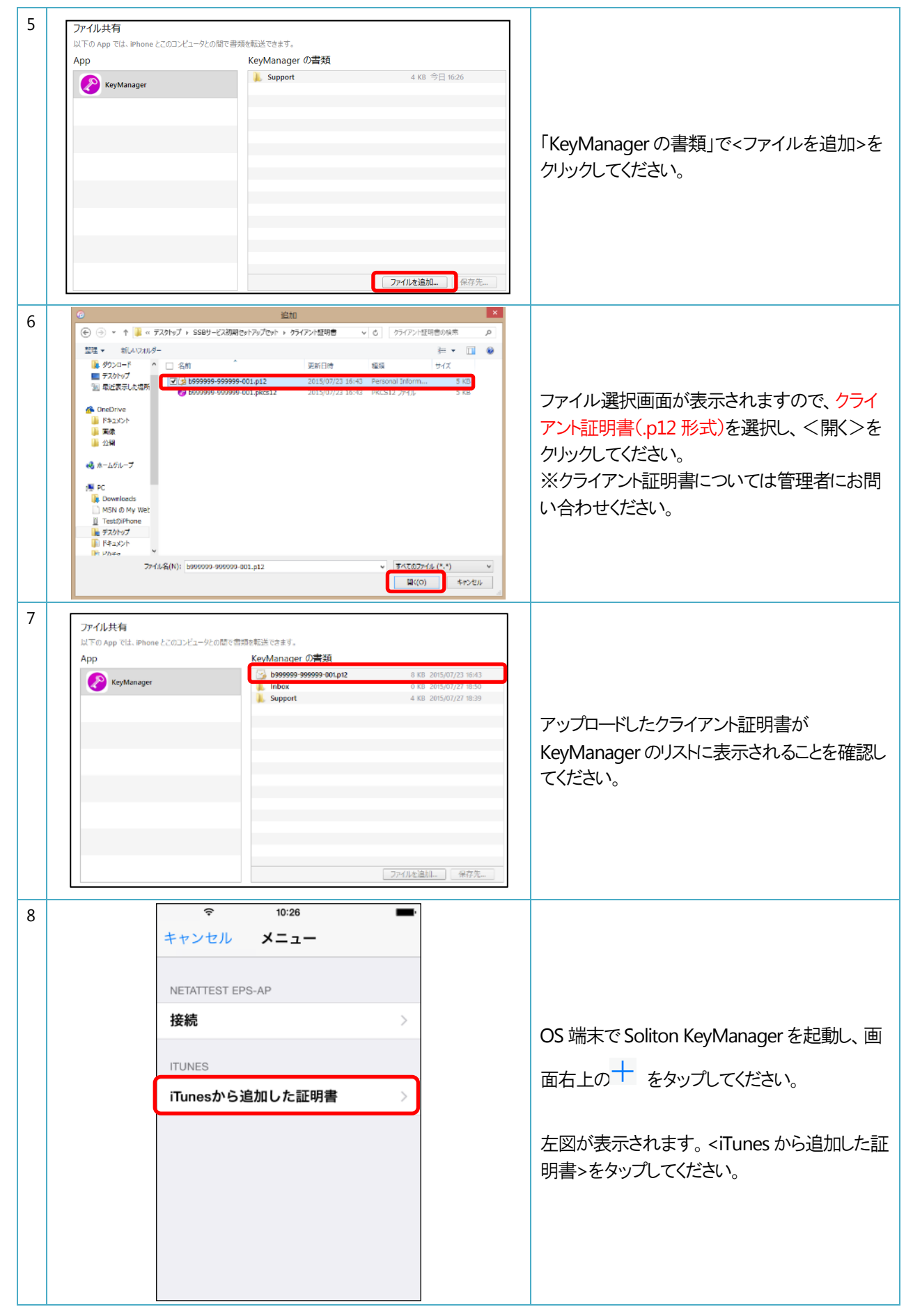

| 9  | ●●●●●●●●●●●●●●●●●●●●●●●●●●●●●●●●●●●●                                                                      | 左図が表示されます。インストールするクライア<br>ント証明書をタップしてください。<br>なお、画面右上の<編集>をタップすると、<br>iTunes からコピーしたクライアント証明書ファイ<br>ルを手動で削除することができます。 |
|----|----------------------------------------------------------------------------------------------------|----------------------------------------------------------------------------------------------------|
| 10 | ▼ 10:27<br>キャンセル パスワード インストール<br>証明書のパスワードを入力してください<br>パスワード      QWERTYUIOP     ASDFGHJKL     ▲ SDFGHJKL | 左図が表示されます。証明書に設定されてい<br>るパスワードを入力し、画面右上の<インストー<br>ル>をタップしてください。<br>※パスワードは管理者にお問い合わせくださ<br>い。                         |
| 11 | ●●●●●●●●●●●●●●●●●●●●●●●●●●●●●●●●●●●●                                                                      | 左図が表示されます。インストールした証明書<br>が表示されていることを確認してください。<br>※インストールが完了すると、iTunes からコピー<br>した証明書ファイルは端末から自動で削除され<br>ます。           |

# ② メールからクライアント証明書をインストールする

ここではメールからクライアント証明書をインストールする方法を記載します。 iOS 端末では、メールに添付されたクライアント証明書をインストールするために、Soliton KeyManager が必要となります。 メールからクライアント証明書を Soliton KeyManager ヘインストールするには、拡張子が下記の証明書を利用してください。

● <u>.pkcs12 形式</u>

※拡張子が[.p12 形式]では、インストールできませんので、拡張子を[.pkcs12 形式]に変更してください。

|   | 手順                                                                                                    | 解說                                                                                                    |
|---|----------------------------------------------------------------------------------------------------|----------------------------------------------------------------------------------------------------|
| 1 | 任意の PC から Soliton SecureBrowser を利用する端末のメール<br>を添付したメールを送信してください。※クライアント証明書につい<br>※iOS では「Soliton KeyManager」を使わずに、インストールした<br>※iOS にクライアント証明書をインストールする場合は、必ず「Sol | ルアドレス宛に、クライアント証明書(.pkcs12 形式)<br>ヽては、管理者にお問い合わせください。<br>:クライアント証明書は使用できません。<br>iton KeyManager」を使用してください。                                   |
| 2 | App Store から「Soliton KeyManager」をダウンロードし、インスト<br>なお、Soliton KeyManager は、一般的なアプリケーションと同様                                                                          | ールしてください。<br>の手順でアンインストールすることができます。                                                                                                    |
| 3 | •••••• SoftBank <   18:50   * ●••     ✓ 受信 (21)   ✓ <b>証明書送付</b> 2015年7月27日 18:49     ●99999-999999-001.pkc   512     ●99999-001.pkc   512                        | iOS で標準メーラーを起動し、 クライアント証明<br>書(.pkcs12 形式)が添付されたメールを開いて<br>ください。<br>図が表示されます。 インストールするクライアン<br>ト証明書ファイルをタップしてください。<br>※ アイコンが表示されないこともあります。 |
| 4 | く<br>全受信 (2)                                                                                                    | ※<br>アイコンが表示されない場合、下記の<br>手順で、アクティビティをオンにしてください。<br>証明書をタップ後、その他を選択します。                                                                     |

| 5 | アクティビティ 完了                                                  |                             |
|---|-------------------------------------------------------------|-----------------------------|
|   | 🔘 メッセージ 📰                                                   |                             |
|   | 🖂 メールで送信 🔤                                                  |                             |
|   | 🛑 メモに追加 🛛 🔹 🗐                                               | アクティビティに KeyManager があることを確 |
|   | 🔹 Ovone 📀 📃 👘                                               | 認し、オフになっているボタンをオンにします。      |
|   | 🚯 Sack 💿 =                                                  |                             |
|   | 🔁 UME 🛛 💭 =                                                 |                             |
|   | 🔗 KeyManager 🛛 🚃                                            |                             |
| 6 | アクティビティ 完了                                                  |                             |
|   | 💽 メッセージ 📰                                                   |                             |
|   | 🖂 メールで送信 📰                                                  |                             |
|   | 🚍 メモに追加 🛛 🔵 🚃                                               |                             |
|   | 🔮 chune 🕢 =                                                 | KeyManagerをオンにした後、完了をタップ    |
|   | 🚯 Sink 🕡 =                                                  |                             |
|   | 🖸 UNI 🕢 =                                                   |                             |
|   | 🔗 KeyManager 🛛 📄                                            |                             |
| 7 |                                                             |                             |
|   | < 主受信 (2) < >                                               |                             |
|   | NR desembelikikitypendasen III                              |                             |
|   | 証明書                                                         |                             |
|   | 70 18:02                                                    |                             |
|   | AirDrops, AirDrop経由で共有する場合は、タップしてWi-FiやBluetoothをオンにしてください。 |                             |
|   |                                                             |                             |
|   |                                                             | ✓ アイコンが表示されるようになることを確認      |
|   |                                                             | してください。                     |
|   | メッセージ メールで送信 メモに追加 KeyManager Hit<br>にコピー                   |                             |
|   |                                                             |                             |
|   | <b>G</b>                                                    |                             |
|   | にiouo Drive その他<br>に追加                                      |                             |
|   | キャンセル                                                       |                             |
|   |                                                             |                             |

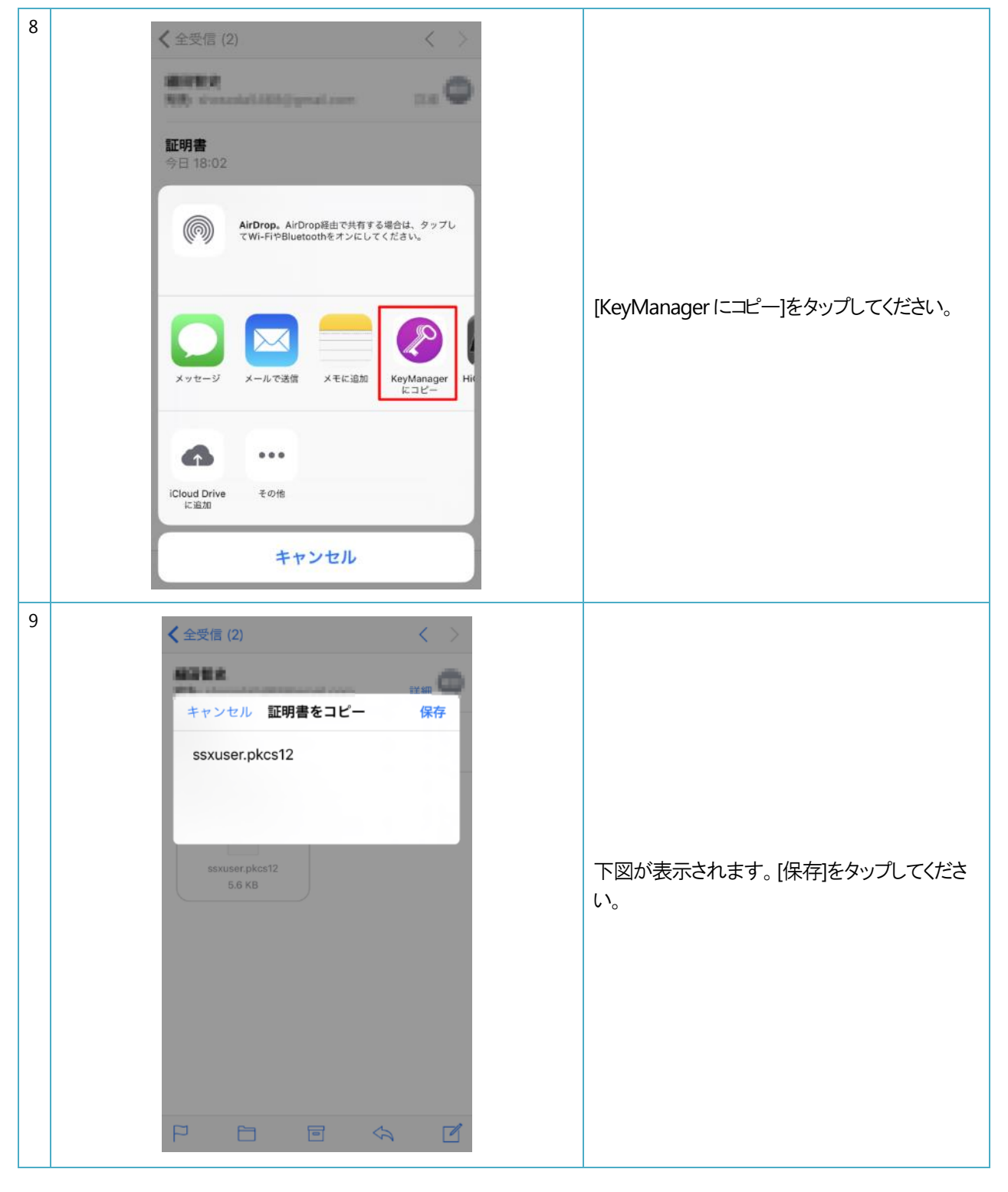

| 10  | く戻る設定           |    |                                             |
|-----|-----------------|----|---------------------------------------------|
|     | 許回憲             |    |                                             |
|     | 証明書一覧           | >  |                                             |
|     | 通知設定            | >  |                                             |
|     | iTunesから追加した証明書 | >  |                                             |
|     |                 |    | iOS で KeyManager を起動し、                      |
|     | その他             |    | 画面右上の 🔘 をタップしてください。                         |
|     | 裂品 情報<br>       | 2  | 下図が表示されます。                                  |
|     | ライブラリ           | >  | <itunesから追加した証明書>をタップしてくだ</itunesから追加した証明書> |
|     |                 |    | さい。                                         |
|     |                 |    |                                             |
|     |                 |    |                                             |
|     |                 |    |                                             |
|     |                 |    |                                             |
|     |                 |    |                                             |
| 11  | く設定 証明書ファイル     | 編集 |                                             |
|     |                 |    |                                             |
|     | ssxuser.p12     | >  |                                             |
|     |                 |    |                                             |
|     |                 |    |                                             |
|     |                 |    |                                             |
|     |                 |    | 下図が表示されます。インストールする証明書                       |
|     |                 |    | をタップしてください。画面右上の<編集>をタッ                     |
|     |                 |    | プすると、iTunesからコピーした証明書ファイル                   |
|     |                 |    | を手動で削除することができます。                            |
|     |                 |    |                                             |
|     |                 |    |                                             |
|     |                 |    |                                             |
| 1 1 |                 |    |                                             |
|     |                 |    |                                             |
|     |                 |    |                                             |
|     |                 |    |                                             |

| 12 | く戻る パスワードを入力 インストール     |                                                                                                   |
|----|-------------------------|---------------------------------------------------------------------------------------------------|
|    | 証明書のパスワードを入力してください      |                                                                                                   |
|    | <b>パ</b> スワード           |                                                                                                   |
|    | qwertyuiop<br>asdfghjkl | 下図が表示されます。証明書に設定されてい<br>るパスワードを入力し、画面右上の<インストー<br>ル>をタップしてください。                                   |
|    | ☆ z x c v b n m ⊗       |                                                                                                   |
|    | .?123 space Done        |                                                                                                   |
| 13 | ▼設定 証明書ファイルはありません       | 下図が表示されます。<設定>をタップして1つ<br>前の画面へ戻ります。<br>※インストールが完了すると、iTunesからコピー<br>した証明書ファイルは端末から自動で削除され<br>ます。 |

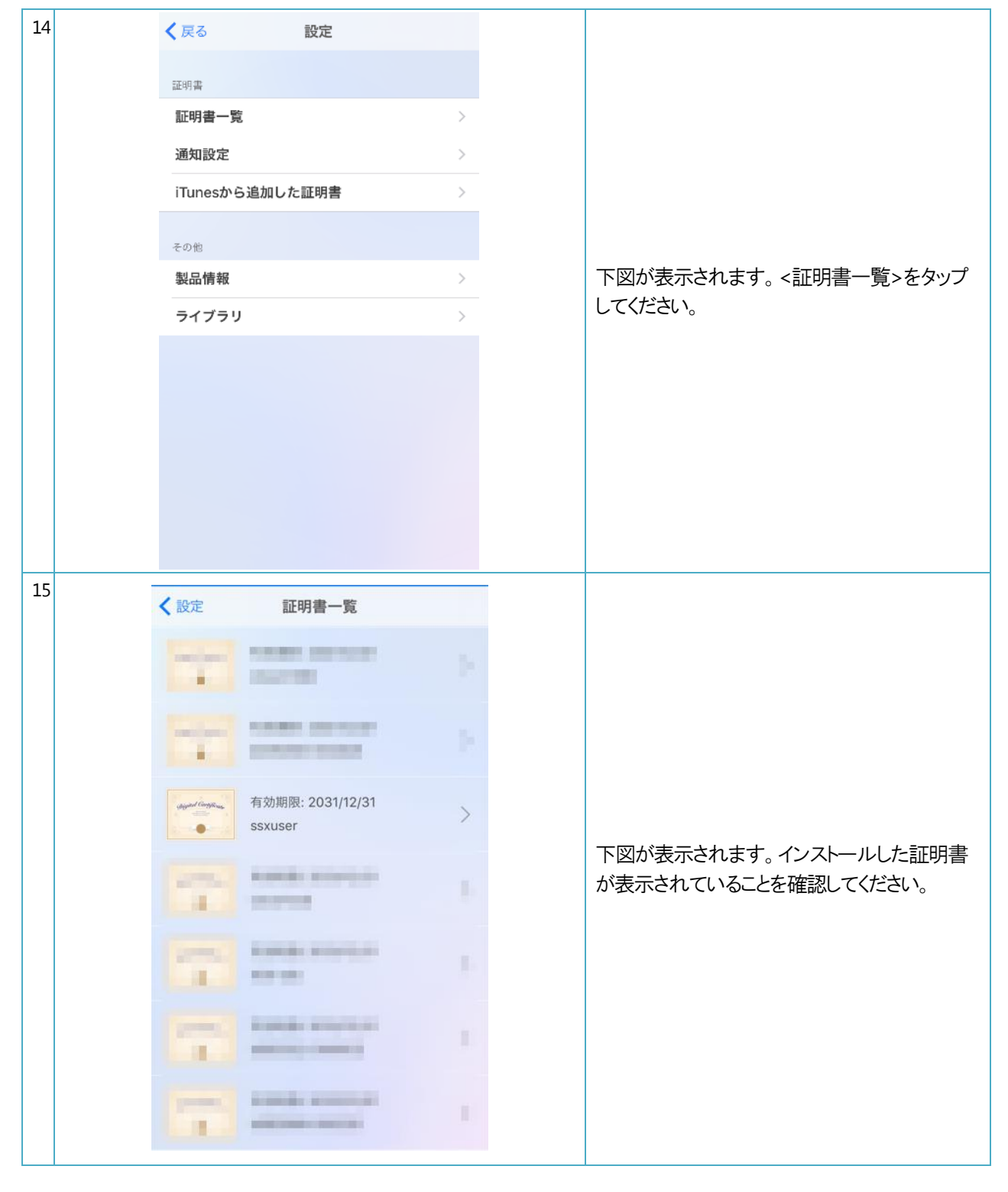

# 2 CA 証明書のインストール(iOS)

CA 証明書を端末にインストールします。

CA 証明書(拡張子は.crt)をデバイスへ転送します。転送の方法は Web 上からダウンロードする方法やメールに添付するなど 複数の方法がございますので、管理者様のご都合の良い手法にてデバイスへ転送ください。

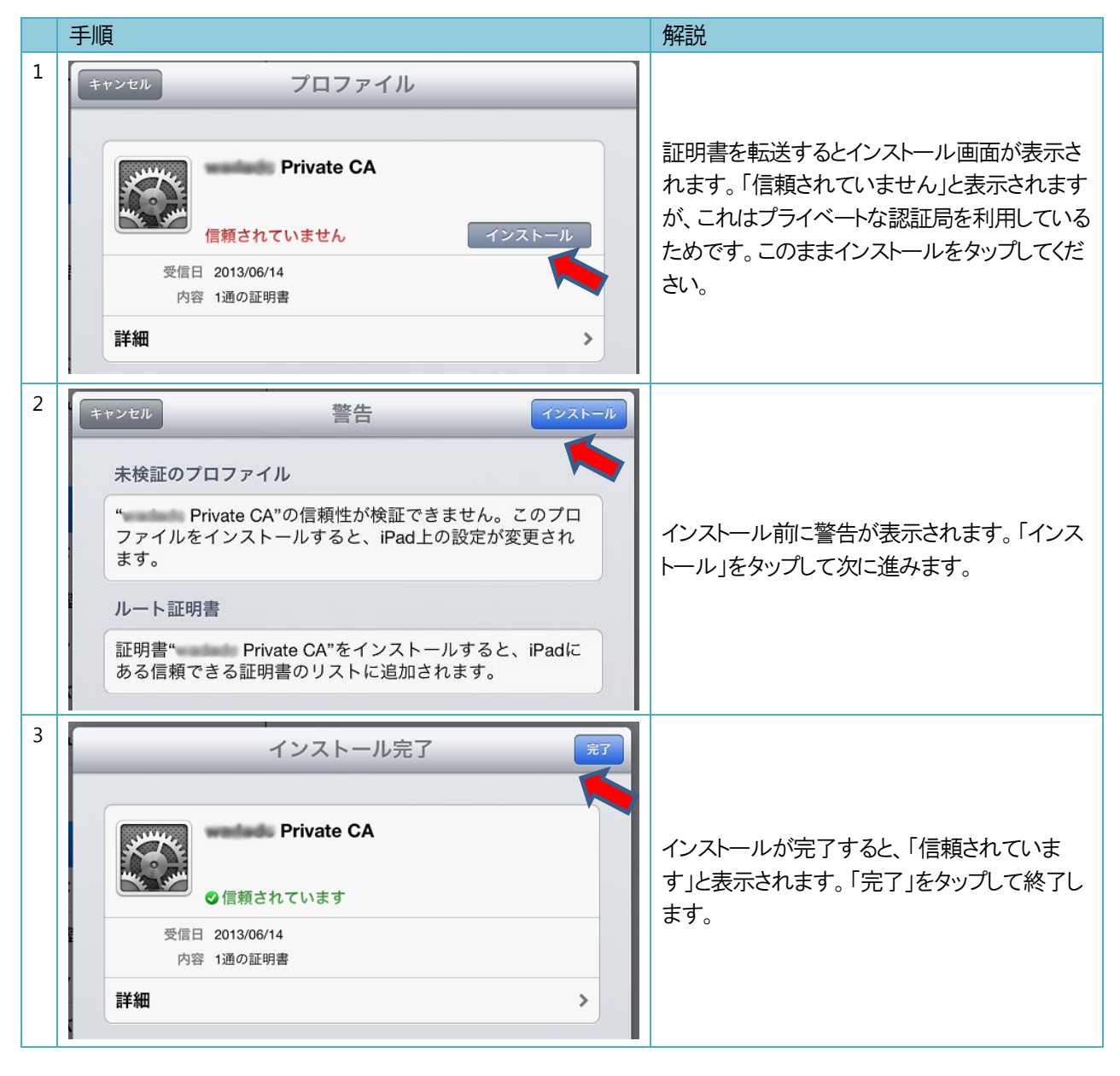

# 3 セキュアブラウザのインストール (iOS)

セキュアブラウザをダウンロードし、端末にインストールします。

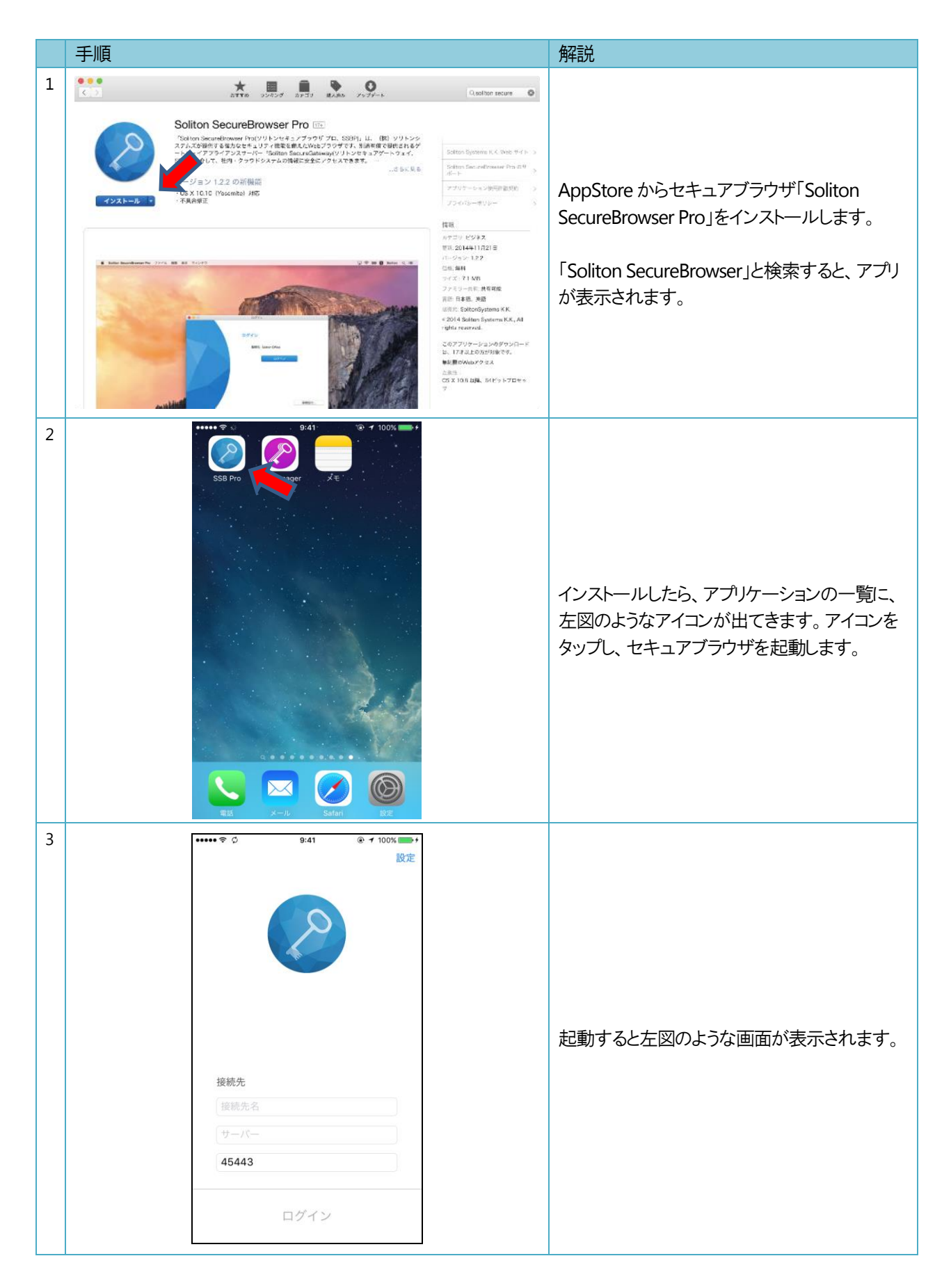

## 4 セキュアブラウザの初期設定

次に、セキュアブラウザを起動し、初期設定を行っていきます。手順は以下の通りです。

|   | 手順                                                                                                    | 解記                                                                                                    |
|---|----------------------------------------------------------------------------------------------------|----------------------------------------------------------------------------------------------------|
| 1 | ••••• ♥ 9:41                                                                                                    | セキュアブラウザを起動したら、[接続先名]と<br>[サーバー]に以下の値を入力します。その後、<br>[ログイン]ボタンをタップします。<br>[接続先名(例)] デスクネッツ<br><u>※接続先名は、任意の名称で結構です。</u>                   |
|   | 接続先<br>デスクネッツ<br>サーバー<br>45443                                                                                                    | [サーバー(例)] xxxx.sb.dn-cloud.com<br>※セキュアブラウザに接続するための情報をご<br>入力ください。<br>※desknet's クラウド開通のご案内(メール)に<br>記載されております。<br>※詳しくは、管理者にお問い合わせください。 |
|   | ログイン                                                                                                    | [ポート番号] 45443<br>※デフォルトで入力されております。<br>変更するとアクセスできません。                                                                                    |
| 2 | 941   0 * 100%(=)*     検索、またはアドレスを入力   ()     ホーム   ()     ホーム   ()     ・   ()     ・   ()     ・   ()     ・   ()     ・   ()     ・   ()     ・   ()     ・   ()     ・   ()     ・   ()     ・   ()     ・   ()     ・   ()     ・   ()     ・   ()     ・   ()     ・   ()     ・   ()     ・   ()     ・   ()     ・   ()     ・   ()     ・   ()     ・   ()     ・   ()     ・   ()     ・   ()     ・   ()     ・   ()     ・   ()     ・   ()     ・   ()     ・   () <t< th=""><th>ログインが成功したら、左図の画面(クイックアク<br/>セス画面)が表示されます。</th></t<> | ログインが成功したら、左図の画面(クイックアク<br>セス画面)が表示されます。                                                                                                 |

### 5 利用するデスクネッツの登録

次に、まず、クイックアクセス画面を編集します。その後、アクセス先としてデスクネッツを登録します。

|   | 手順                                                                                                    | 解記                                                       |
|---|----------------------------------------------------------------------------------------------------|----------------------------------------------------------|
| 1 | 0.41   100%     検索、またはアドレスを入力   ()     ホーム   株満フックマーク     ホーム   株満フックマーク     アンコート   大方のマーク     東京設定   ()     グンロード   支京設定     クイックアクセスの表示設定     シーン   ()     ()   ()     ()   ()     ()   ()     ()   ()     ()   ()     ()   ()     ()   ()     ()   ()     ()   ()     ()   ()     ()   ()     ()   ()     ()   ()     ()   ()     ()   ()     ()   ()     ()   ()     ()   ()     ()   ()     ()   ()     ()   ()     ()   ()     ()   ()     ()   ()     ()   ()     ()   ()     ()   () | クイックアクセス画面の[表示設定]アイコンをタ<br>ップします。<br>次に、[選択]メニューをタップします。 |
| 2 | 100% 100%   選択 第7   通 ホーム   ② 通人ブックマーク   ② 個人ブックマーク   ③ グウンロード                                                                                                    | [ホーム]と[共通ブックマーク]をタップして、チェ<br>ックを外し、画面右上の[完了]をタップします。     |
| 3 | 9-41   100%     快席、恵たはアドレスを入力   ()     ()   ()     ()   ()     ()   ()     ()   ()     ()   ()     ()   ()     ()   ()     ()   ()     ()   ()     ()   ()     ()   ()     ()   ()                                                                                                    | 以上で、クイックアクセス画面の編集は完了で<br>す。                              |

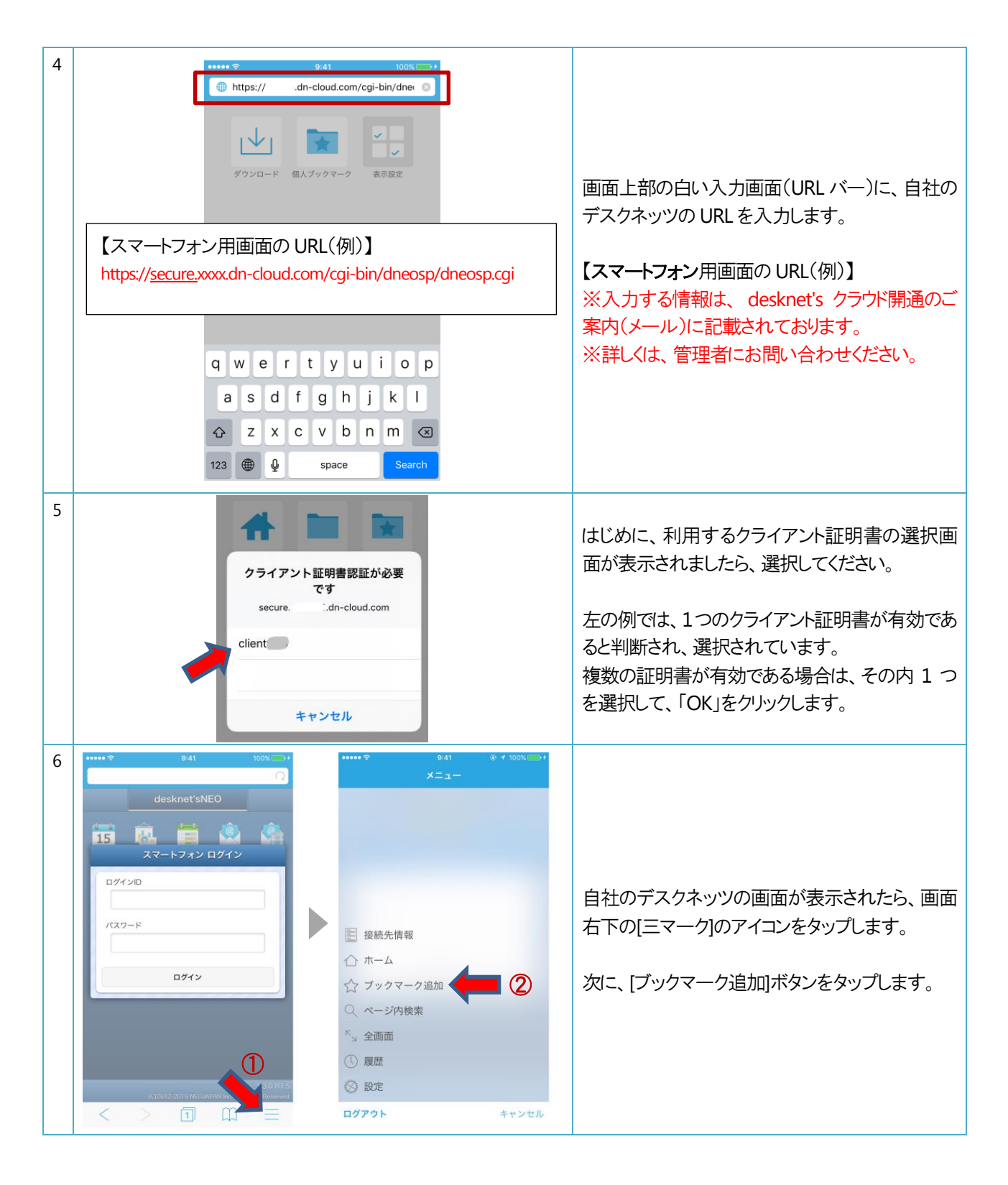

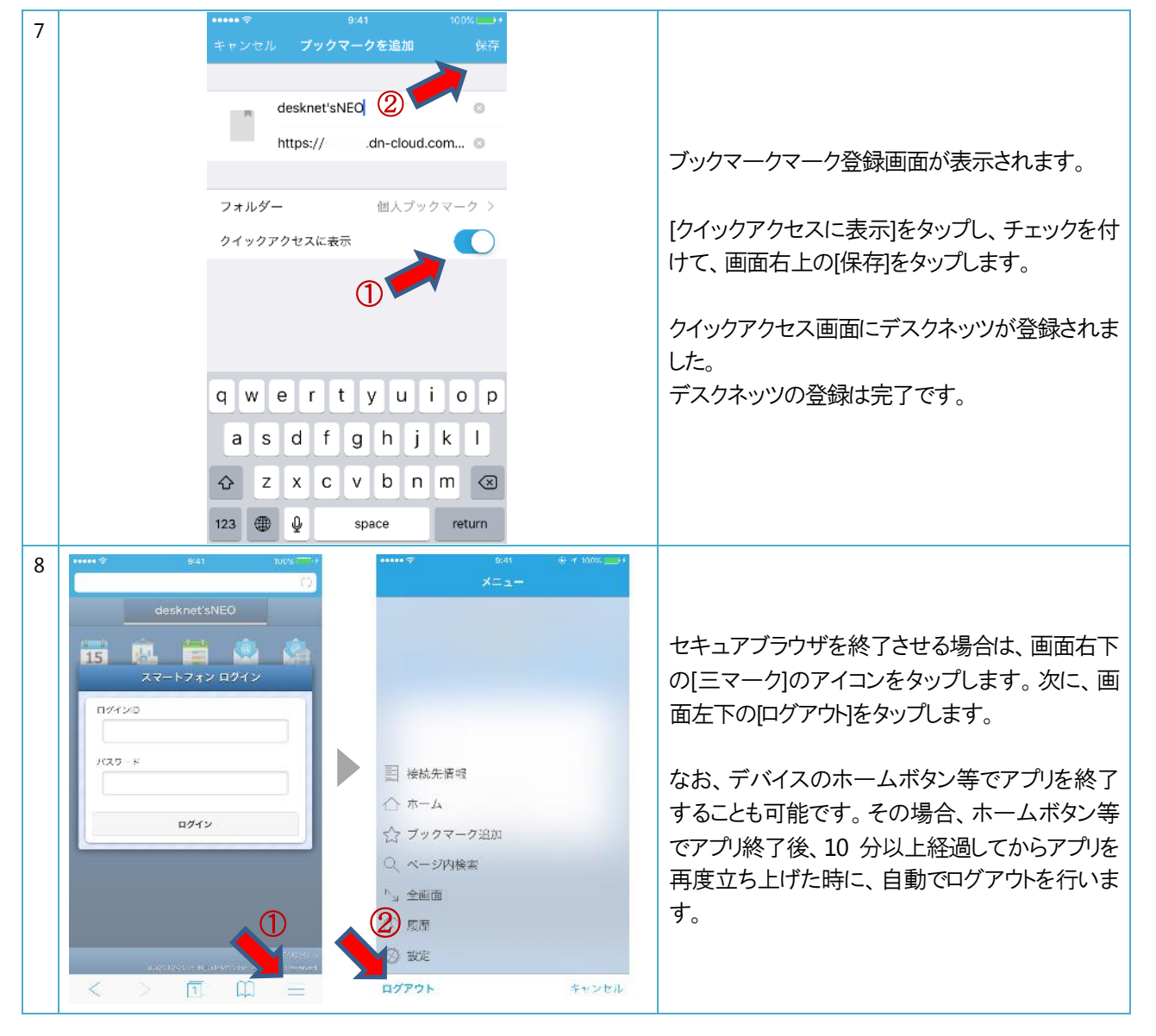

# 6 セキュアブラウザの利用方法

セキュアブラウザの設定は全て完了しました。この章では利用までの流れを再度説明します。

|   | 手順                                                                                                    | 解説                                                                                                    |
|---|----------------------------------------------------------------------------------------------------|----------------------------------------------------------------------------------------------------|
| 1 | シェレ シェレ シェレ シェレ   ジェレ ジェレ シェレ シェレ   安定 ジェレ シェレ シェレ   安定 ジェレ シェレ シェレ   安定 ジェレ シェレ シェレ   安定 ジェレ シェレ シェレ   安定 ジェレ シェレ シェレ   安元 ジェレ シェレ シェレ   マスクネッツ ログイン ログイン | Soliton SecureBrowser Pro のアプリを立ち上<br>げます。 画面が表示されたら、 [ログイン]ボタン<br>をタップします。                                                                                                    |
| 2 | 941 100% (二)*   検索、またはアドレスを入力 ()   () ()   () ()   () ()   () ()   () ()   () ()   () ()   () ()   () ()   () ()   () ()   () ()   () ()   () ()   () ()   | クイックアクセス 画 面 が 表 示 さ れ た ら 、<br>[desknet'sNEO]をタップします。                                                                                                    |
| 3 | クライアント証明書認証が必要<br>です<br>secure. ::.dn-cloud.com<br>client                                                                                                  | 利用するクライアント証明書の選択画面が表示<br>されましたら、クライアント証明書を選択してくだ<br>さい。<br>左の例では、1 つのクライアント証明書が有効で<br>あると判断され、選択されています。<br>複数の証明書が有効である場合は、その内 1<br>つを選択して、「OK」をクリックします。                                                    |
| 4 |                                                                                                    | 自社のデスクネッツが表示されます。<br>セキュアブラウザを終了させる場合は、画面右<br>下の[三マーク]のアイコンをタップします。次に、<br>画面左下の[ログアウト]をタップします。<br>なお、デバイスのホームボタン等でアプリを終<br>了することも可能です。その場合、ホームボタン<br>等でアプリ終了後、10 分以上経過してからアプ<br>リを再度立ち上げた時に、ログアウトを行いま<br>す。 |

# 7 セキュアブラウザの操作方法

セキュアブラウザの操作方法について、簡単に解説を行います。

| ••••• <del>ຈີ</del> 9:41 100% - +  | 1 1つ両面の前に戻ります                |
|------------------------------------|------------------------------|
| <b>ି</b> ହ                         |                              |
| desknet'sNEO                       | Z.   J回囬を進みまり。<br>           |
| 15 🙉 🗮 🗟 🚔                         | 3. タブの作成・切替を行います。            |
| スマートフォン ログイン                       | 4. 登録したブックマークを表示します。         |
| ログインID                             | 5. 履歴表示やログアウト等を行います。         |
| パスワード                              | 6. ページを更新(リロード)します           |
|                                    | (画面が表示されない時に使用)              |
| ログイン                               |                              |
|                                    |                              |
|                                    |                              |
| V/2015                             |                              |
| 1 2cj2012-23=0JAPAN 4 Right 5 ved. |                              |
|                                    |                              |
|                                    | ジェスチャーによる操作が可能です。            |
|                                    |                              |
|                                    | 7. 指で画面を <u>左から右</u> に動かすと、戻 |
|                                    | る操作が行えます。                    |
| no ha                              |                              |
|                                    | 0                            |
|                                    |                              |
|                                    | む操作が行えます。<br>                |
|                                    |                              |
|                                    |                              |